Back to Main

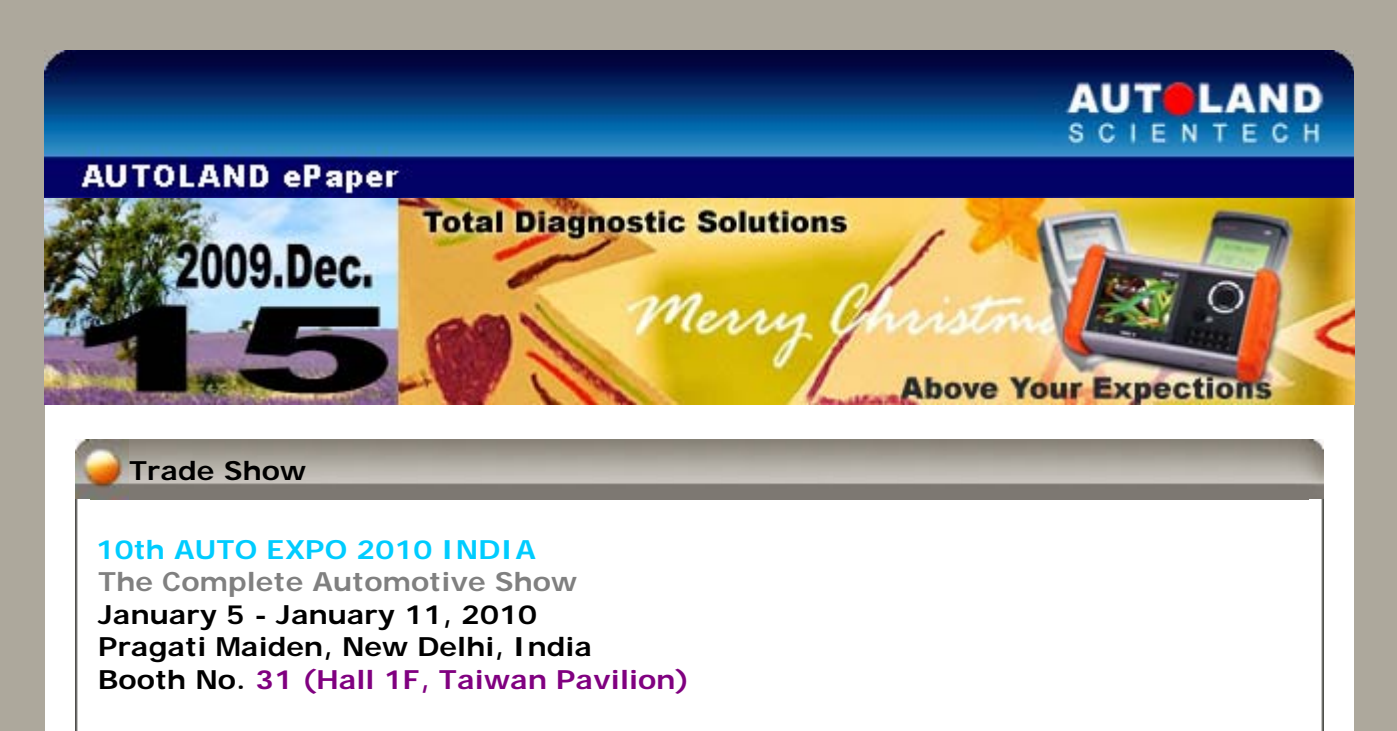

Sincerely welcome your visit at our booth.

# iSCAN-II / D91 Latest Versions (October & November, 2009)

| ISCAN-II IMS2 PORSCHE | V1.00             | English/Chinese                      | 2009-11-13 |
|-----------------------|-------------------|--------------------------------------|------------|
| ISCAN-II VASS         | V2.02             | English/Chinese/Japanese<br>/Spanish | 2009-11-13 |
| ISCAN-II SMART        | V2.00             | English/Chinese/Japanese             | 2009-11-13 |
| ISCAN-II HYUNDAI      | V2.01             | English/Chinese                      | 2009-11-06 |
| ISCAN-II SAAB         | V1.01             | English/Chinese/Japanese             | 2009-10-29 |
| ISCAN-II LANDROVER    | V2.01             | English/Chinese/Japanese             | 2009-10-29 |
| ISCAN-II HONDA        | V2.01             | English/Chinese/Japanese             | 2009-10-28 |
| ISCAN-II TOYOTA       | V2.01 / V1.01 SP6 | English/Chinese/Japanese             | 2009-10-27 |
| D91-RENAULT           | V2.51             | English/Chinese/Japanese             | 2009-11-13 |
| D91-SAAB              | V2.51 / V2.01     | English/Chinese/Japanese             | 2009-10-29 |
| D91-PEUGEOT           | V2.51             | English/Chinese/Japanese             | 2009-10-27 |
| D91-CITROEN           | V2.51             | English/Chinese/Japanese             | 2009-10-27 |

# VeDiS Yearly Update Project (YUP) Software

Software releases monthly for D91-EURO PRO YUP 2009 / D91-ASIAN PRO YUP 2009 YUP customers, please get the updates from web site.

Technical Guidance

Mercedes-Benz: W220 S320 Activate radio code

## Introduction of W220 S320 Activate radio code:

There are 2 situations that the radio unit would be locked and the "CODE" will show on the screen. It is necessary to use the scanner and enter D2B system to activate the radio code. Then, the radio will work normally.

- 1) Repaice the battery
- 2) The car is under maintenance and disconnected the power supply

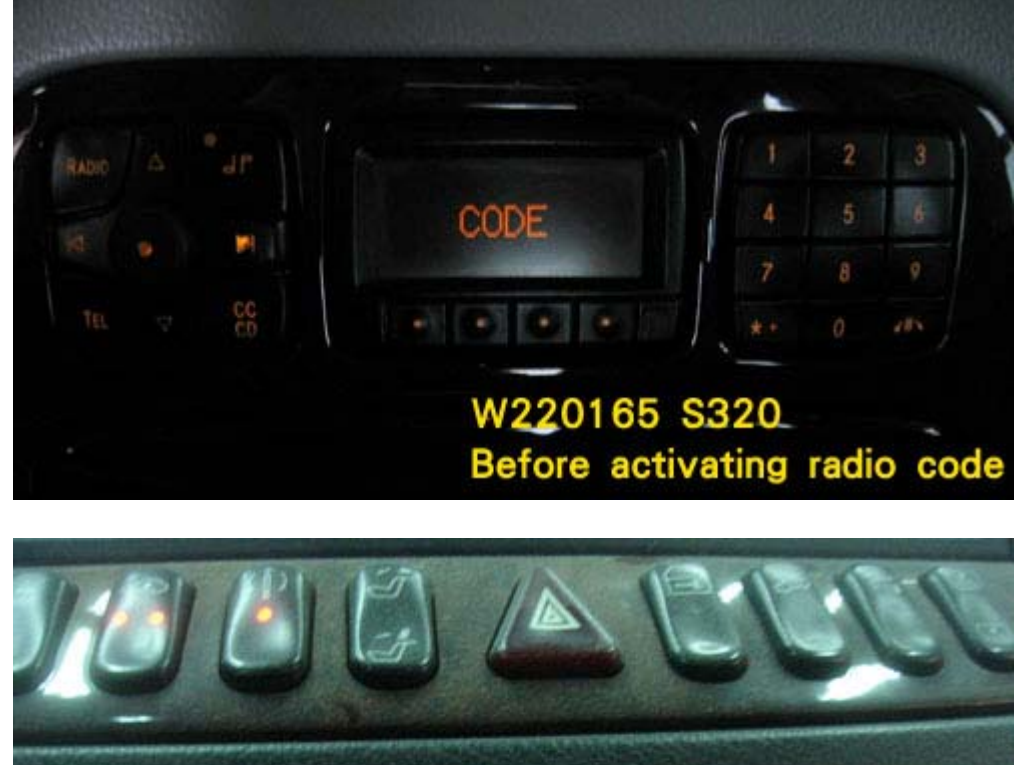

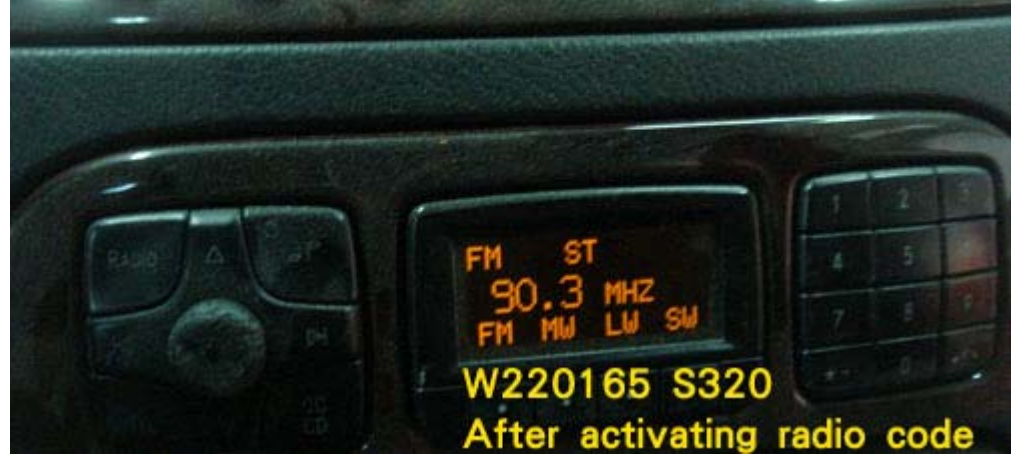

## Procedures on iSCAN-II:

# 1. Select Vehicle Diagnostic -> select EUROPEAN

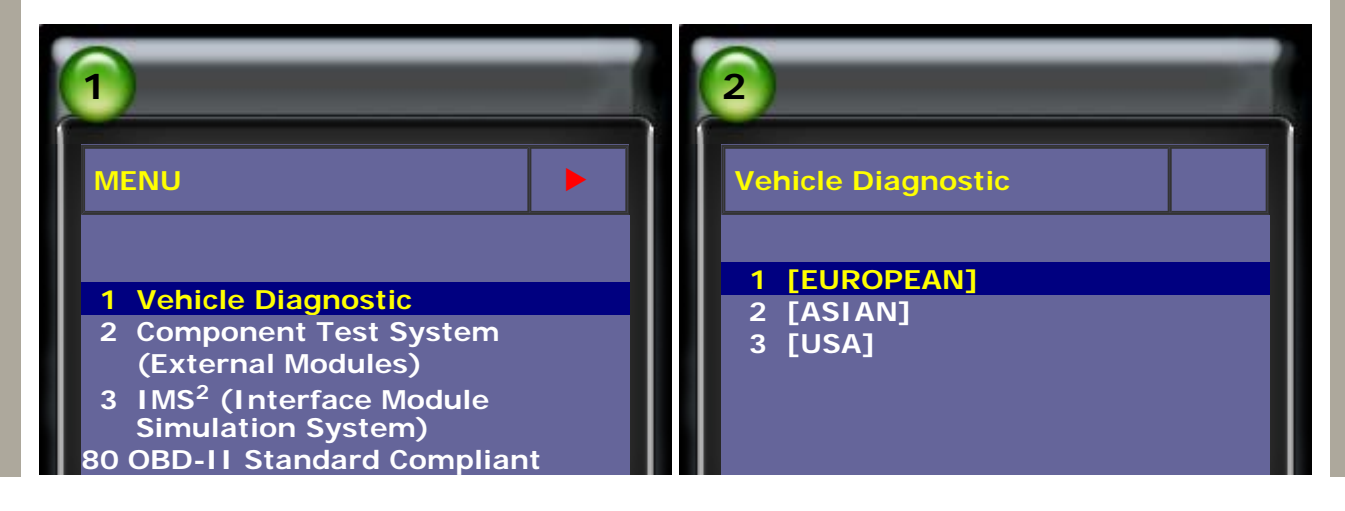

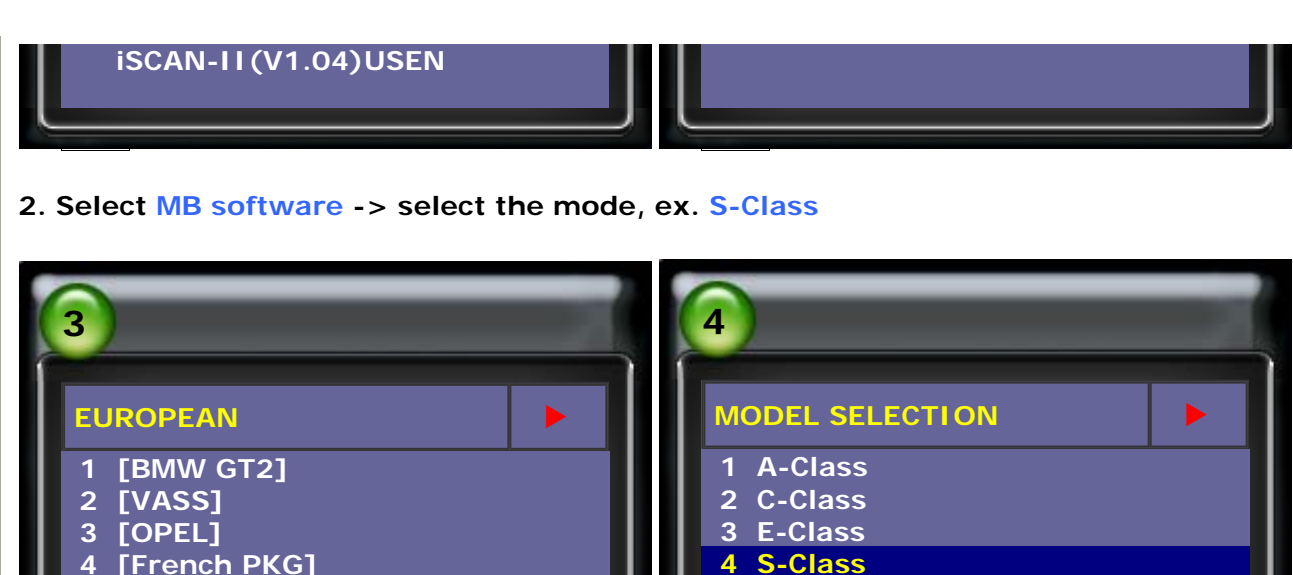

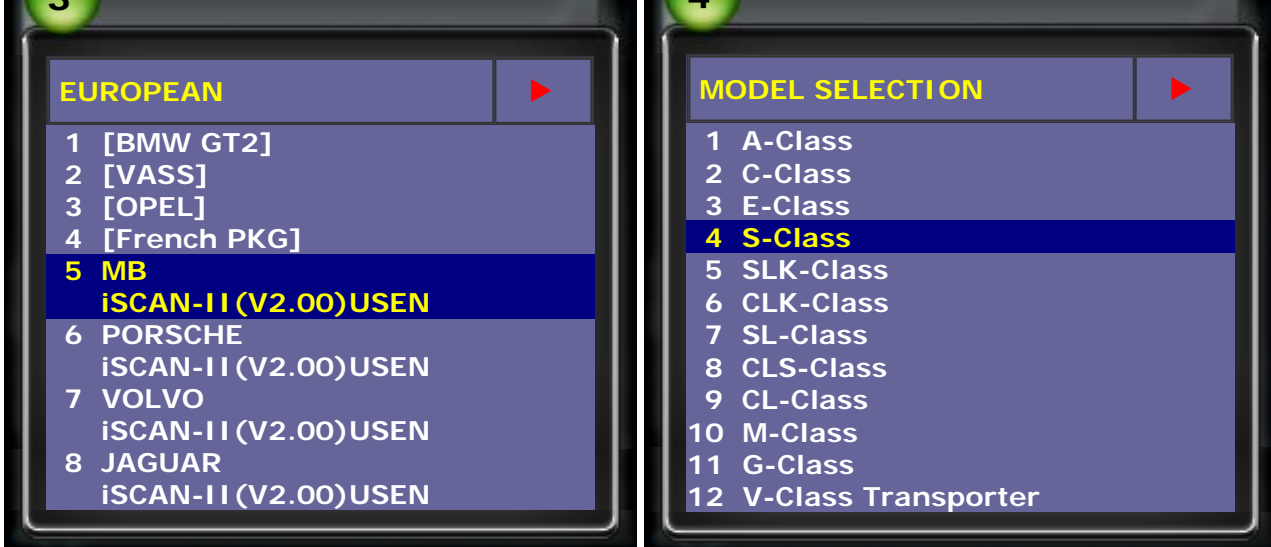

3. Select the model, ex. 220 -> select Control Unit

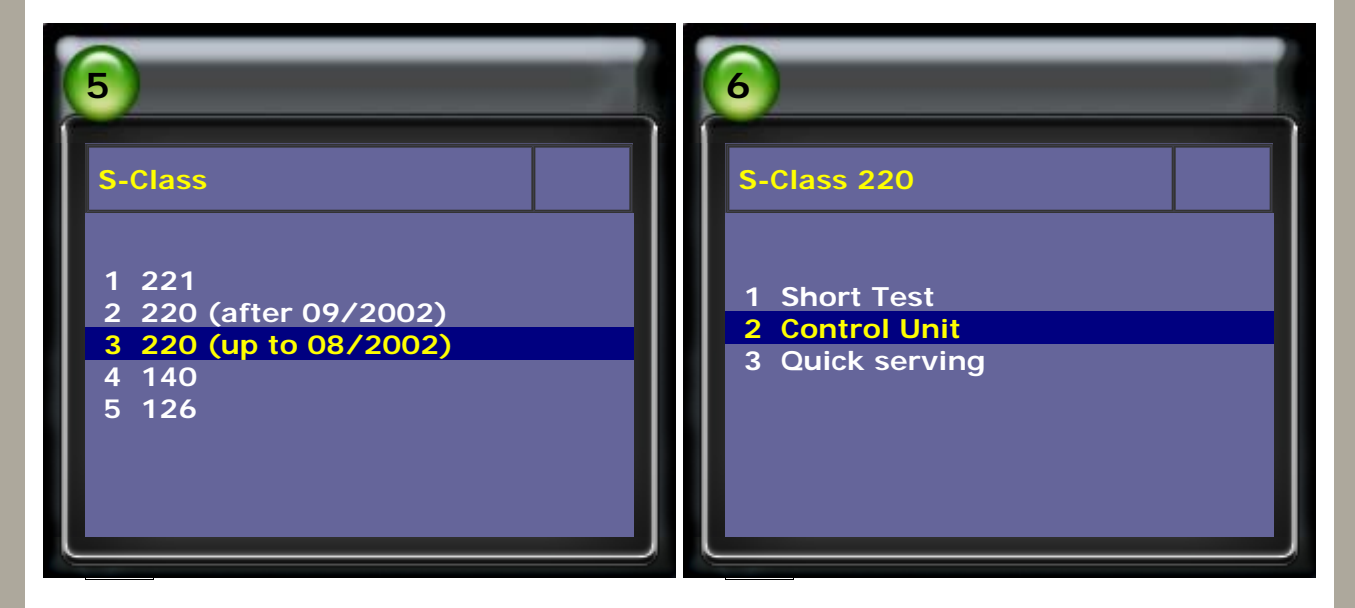

4. Select INFO. AND COMM. -> select Audio, Video, nagivation and telematics (D2B)

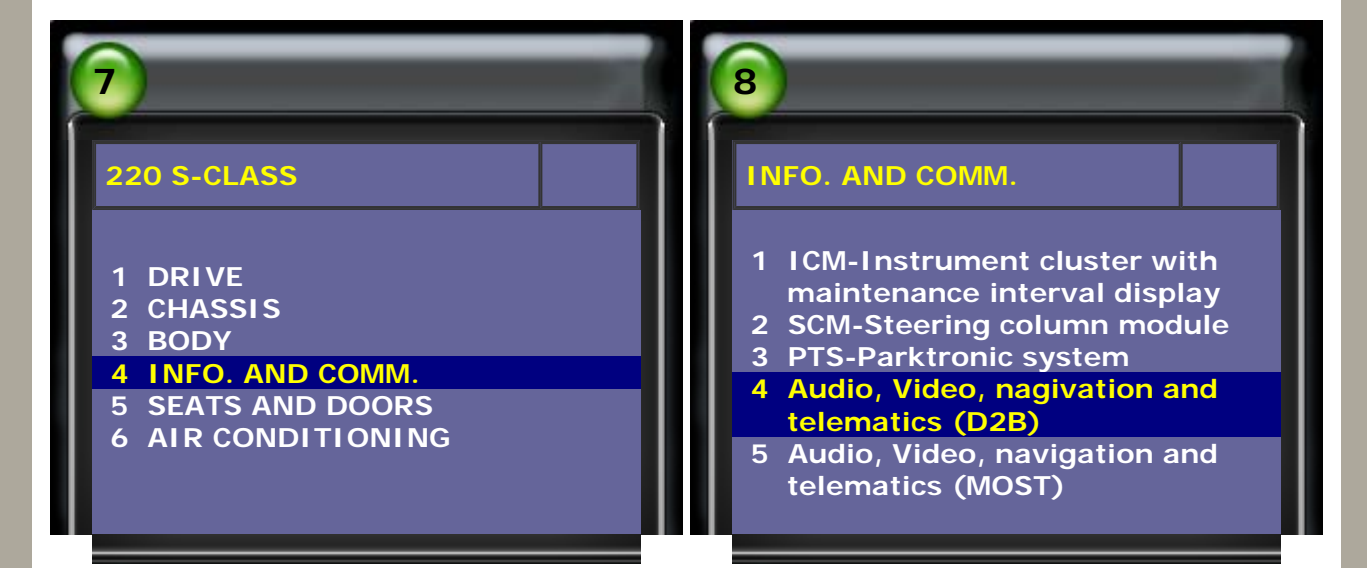

## 5. Select D2B-COMMAND or AUDIO

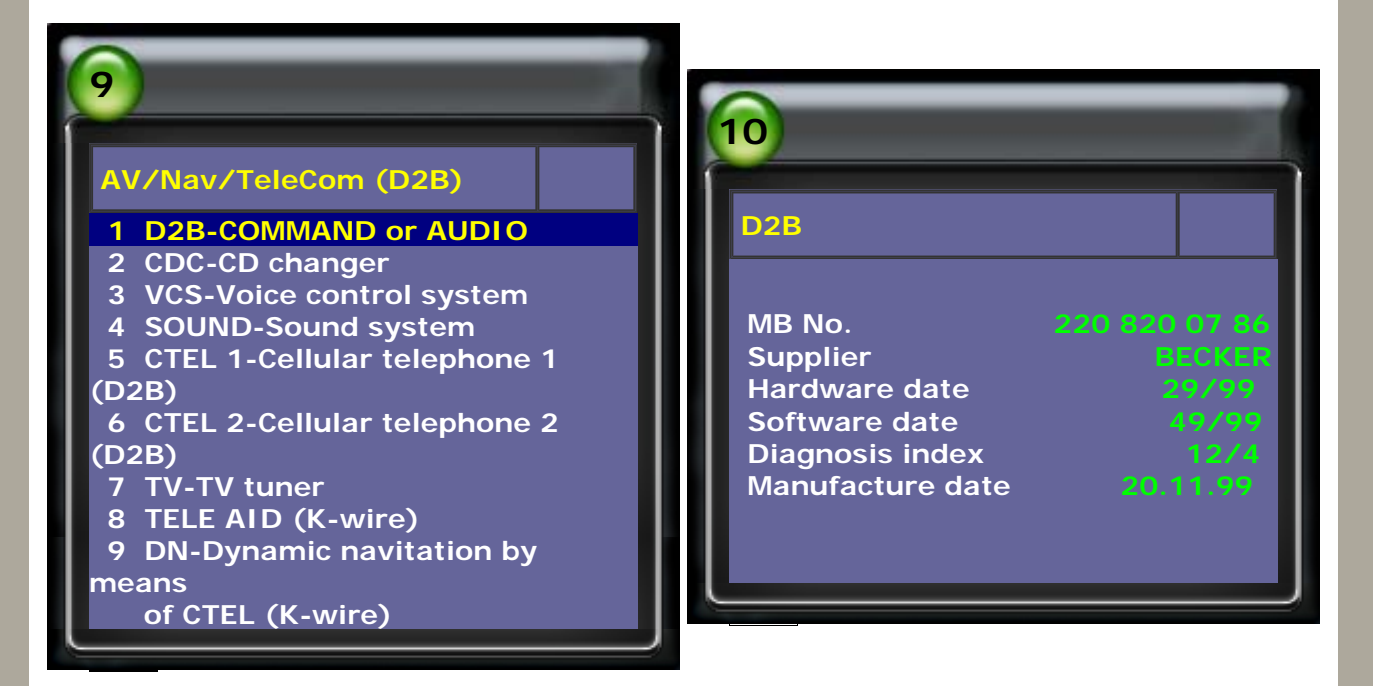

#### 6. Select Adaptation -> select Activate radio code number

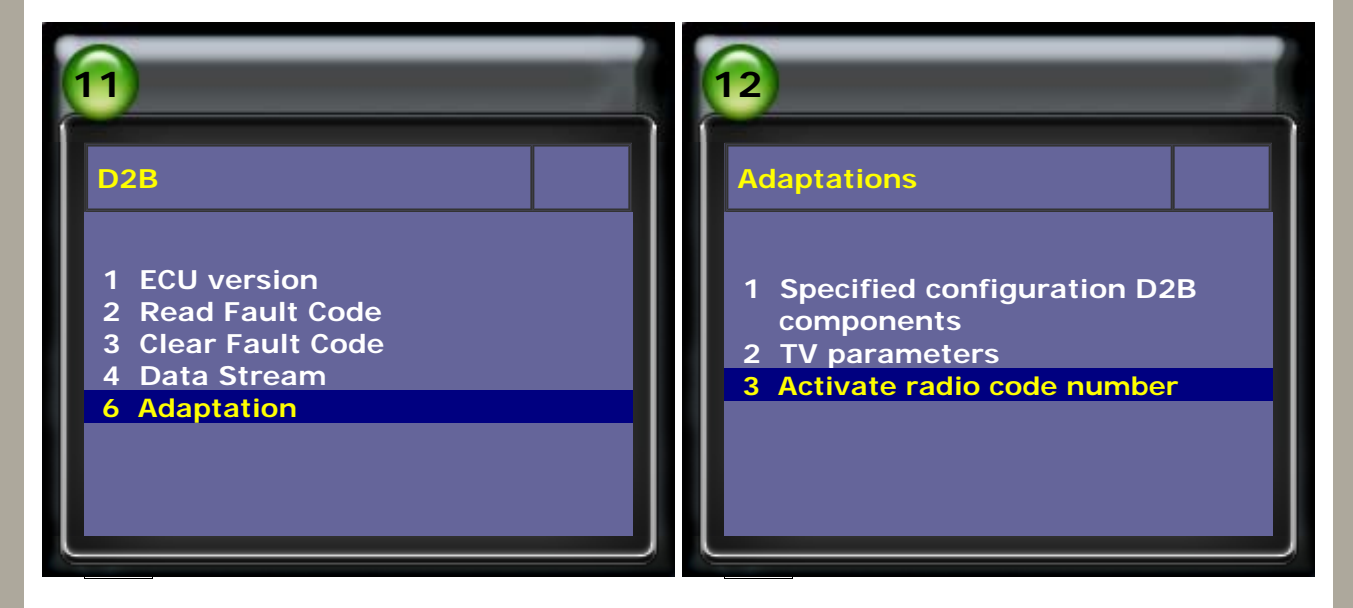

7. Follow the instructions on screen, and press ENTER to continue.

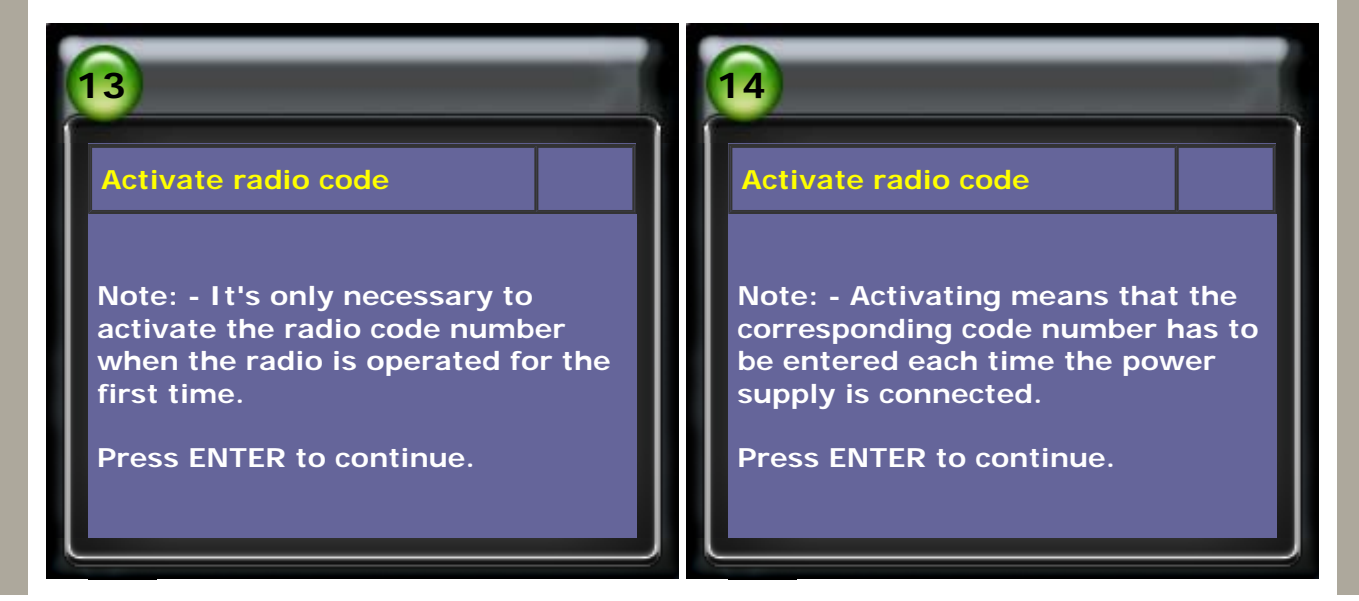

8. Press ENTER to activate -> The radio code is activated.

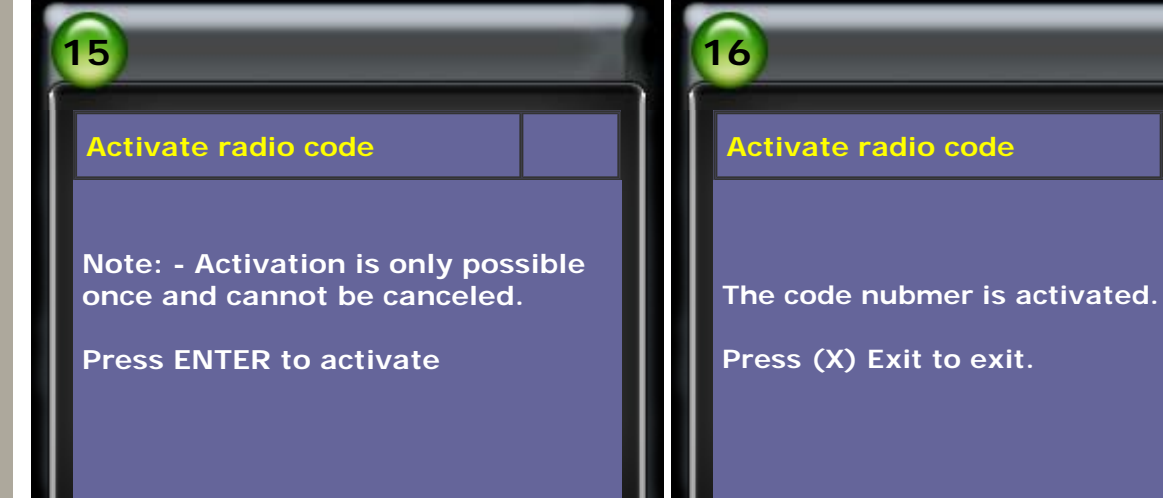

# MERRY CHRISTMAS

AUTOLAND S C I E N T E C H AUTOMOTIVE DIAGNOSTIC SYSTEM

CopyRight 2008 AUTOLAND SCIENTECH Co., Ltd All Rights Reserved Any questions, please contact sales@autolandscientech.com.

www.autolandscientech.com